## SOP to Join Webex Meeting on Grievance Reporting

1. Visit the ECGC website and click on **Customer Grievance.** 

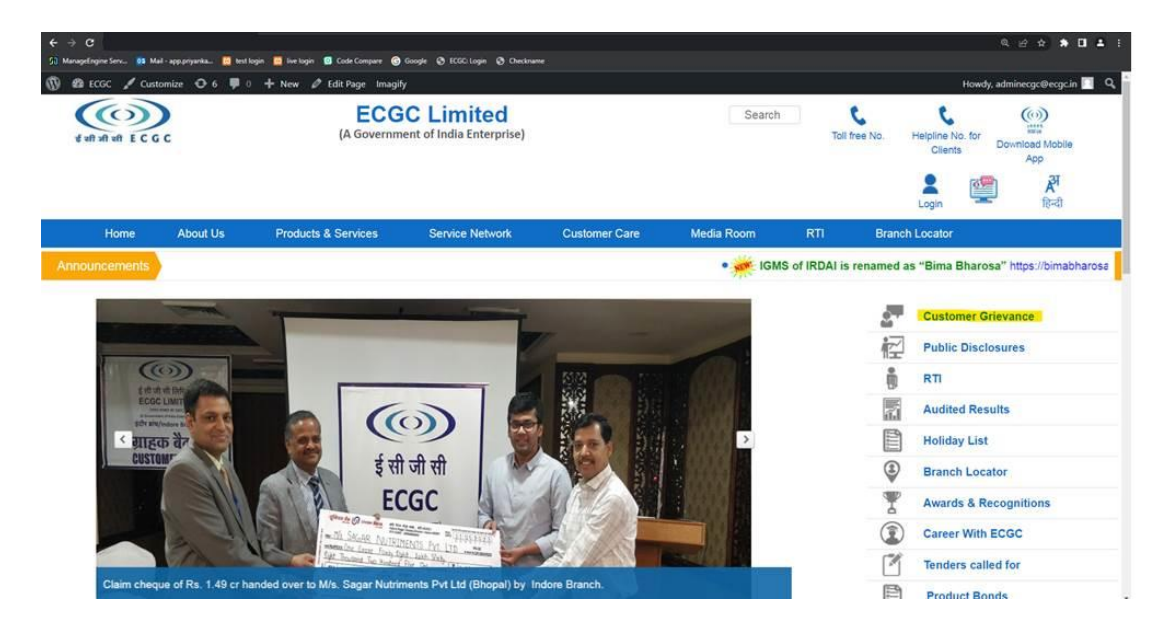

2. Click on the 'Click here for details of Webex meeting on 'Grievance reporting for the stakeholders of ECGC '

| < → C                     |                                   |                                                                                                    |                                                                               |                                                       |                              |           |                        | ୍ ଜ              | * * • • |
|---------------------------|-----------------------------------|----------------------------------------------------------------------------------------------------|-------------------------------------------------------------------------------|-------------------------------------------------------|------------------------------|-----------|------------------------|------------------|---------|
| 5] ManageEngine Serv 03 M | lail - app.priyanka 🧕 test        | login 🛄 live login 🔟 Code Compare 🌀                                                                                                    | Google 🧭 ECGC Login 🖉 Checknar                                                | me                                                    |                              |           |                        |                  |         |
| y 🚳 ECGC 🖌 Cus            | itomize 😋 6 📮                     | 0 🕂 New 🖉 Edit Page Imagify                                                                                                    | /                                                                             |                                                       | Howdy, adminecgc@ecgc.in 📃 🍳 |           |                        |                  |         |
| र्ग जो जी से ह С (        | a c                               | ECG<br>(A Governme                                                                                                    | C Limited<br>ent of India Enterprise)                                         |                                                       | Search                       | То        | Helpline Ni<br>Clients | p. for<br>Downle | App     |
| Home                      | About Us                          | Products & Services                                                                                                    | Service Network                                                               | Customer Care                                         | Media Room                   | RTI       | Branch Locator         |                  | ાઇન્લ   |
|                           |                                   |                                                                                                    | Cu                                                                            | stomer Grievance                                      |                              |           |                        |                  |         |
|                           | • G<br>• Ir<br>• Li<br>• C<br>• S | rrievance Redressal Policy.<br>Idependent Review Committee<br>st of Officer handling Public St<br>lick here for details of Webe<br>lick here for details of Webe<br>lick here for details of Webe<br>(OP for joining the Webex Meel | 2.<br>aff Grievance.<br>x meeting on 'Grievance<br>ting on Grievance reportin | e reporting for the                                   | L.                           | <u>ob</u> | a h                    |                  |         |
|                           |                                   |                                                                                                    | Please (<br>Please Click here for                                             | Click here for IGMS Login<br>r Archived Grievance Red | Iressal Policy               |           |                        |                  |         |

3. The details of meeting i.e., the date and time will appear along with the link to join the Webex meeting.

Click on "Click here" link and the browser will be redirected to the page given in step- 4

| $\leftrightarrow$ o                                                   |                                                |                        |                                           |               |                             |                           |  |  |  |
|-----------------------------------------------------------------------|------------------------------------------------|------------------------|-------------------------------------------|---------------|-----------------------------|---------------------------|--|--|--|
| 😗 ManageEngine Serv 🔯 Mail - app.priyanka 🔯 test login 🔯 live login 😰 | Code Compare 🜀 Google 🤡 ECGC: Login 🥸          | Checkname              |                                           |               |                             |                           |  |  |  |
| 🔞 🚳 ECGC 🖌 Customize 📀 6 📮 0 🕂 New 🖉 Ec                               | it Page Imagify                                |                        |                                           |               | How                         | dy, adminecgc@ecgc.in 🔲 🝳 |  |  |  |
| इसी जी परी ECGC                                                       | ECGC Limited<br>(A Government of India Enterpr | ise)                   | Search                                    | Toll free No. | Helpline No. for<br>Clients | Download Mobile<br>App    |  |  |  |
|                                                                       |                                                |                        |                                           |               | Login                       | हिन्दी हिन्दी             |  |  |  |
| Home About Us Products &                                              | Services Service Networ                        | k Customer Care        | Media Room                                | RTI Br        | anch Locator                |                           |  |  |  |
| Webex Meetings 2022-23                                                |                                                |                        |                                           |               |                             |                           |  |  |  |
|                                                                       | DATE T                                         | IME                    | WEB LINK                                  |               |                             |                           |  |  |  |
|                                                                       | 17/07/2023 10:3                                | 0 AM Click here for We | Click here for Webex URL ID and Password. |               |                             |                           |  |  |  |
|                                                                       |                                                |                        |                                           | _             |                             |                           |  |  |  |
|                                                                       |                                                |                        |                                           |               |                             |                           |  |  |  |
|                                                                       |                                                |                        |                                           |               |                             |                           |  |  |  |

4. Click on the Launch Meeting link if you have Webex application installed in your device

## Click **Open Webex** on the prompt.

If the prompt doesn't appear, click Launch meeting instead.

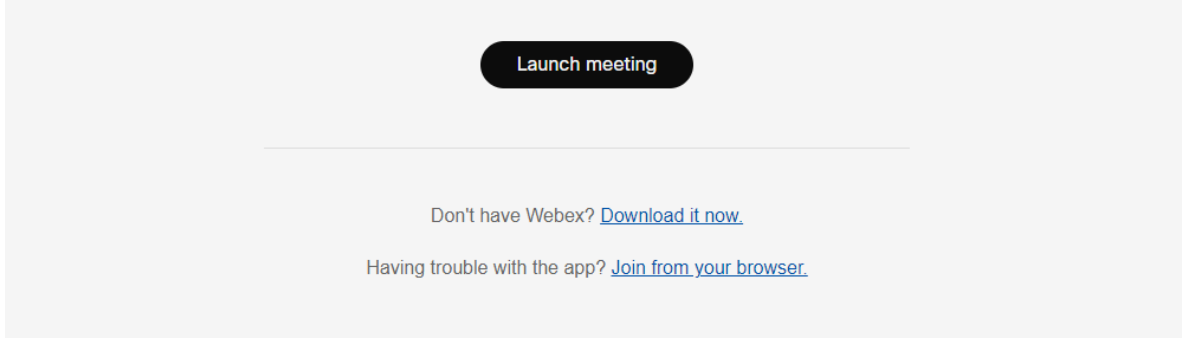

or

Click on Join from your browser link to join the meeting from your browser Click on the Open link in the pop-up windows to join from Webex application installed in your device.

| ECGC: Login x Cisco Webex Meetings x +                                   |                                                                                            |
|--------------------------------------------------------------------------|--------------------------------------------------------------------------------------------|
| ← C 	ⓑ https://ecgc.webex.com/wbxmjs/joinservice/sites/ecgc/meeting/down | nload/7aa56e56a1074de1be8313fd163e1257?siteurl=ecgc&MTID=ma1b61403993a6040df988b90e724d311 |
| webex                                                                    | This site is trying to open Webex. https://cegc.webex.com wants to open this application.  |
|                                                                          | Aiways allow edgewebex.com to open links of this type in the associated app<br>Open Cancel |
|                                                                          | Click <b>Open Webex</b> on the prompt.                                                     |
|                                                                          | Didn't work? <u>Download the app again.</u>                                                |
|                                                                          | Having trouble with the app? Join from your browser.                                       |

5. Enter your details in the page and click on Next

| Enter your information           |  |
|----------------------------------|--|
| Name                             |  |
| Email address<br>Email address   |  |
|                                  |  |
| Next                             |  |
| Already have an account? Sign in |  |
| More ways to sign in             |  |
| G I f                            |  |
|                                  |  |

6. Click on Join Meeting in the right-side bottom corner

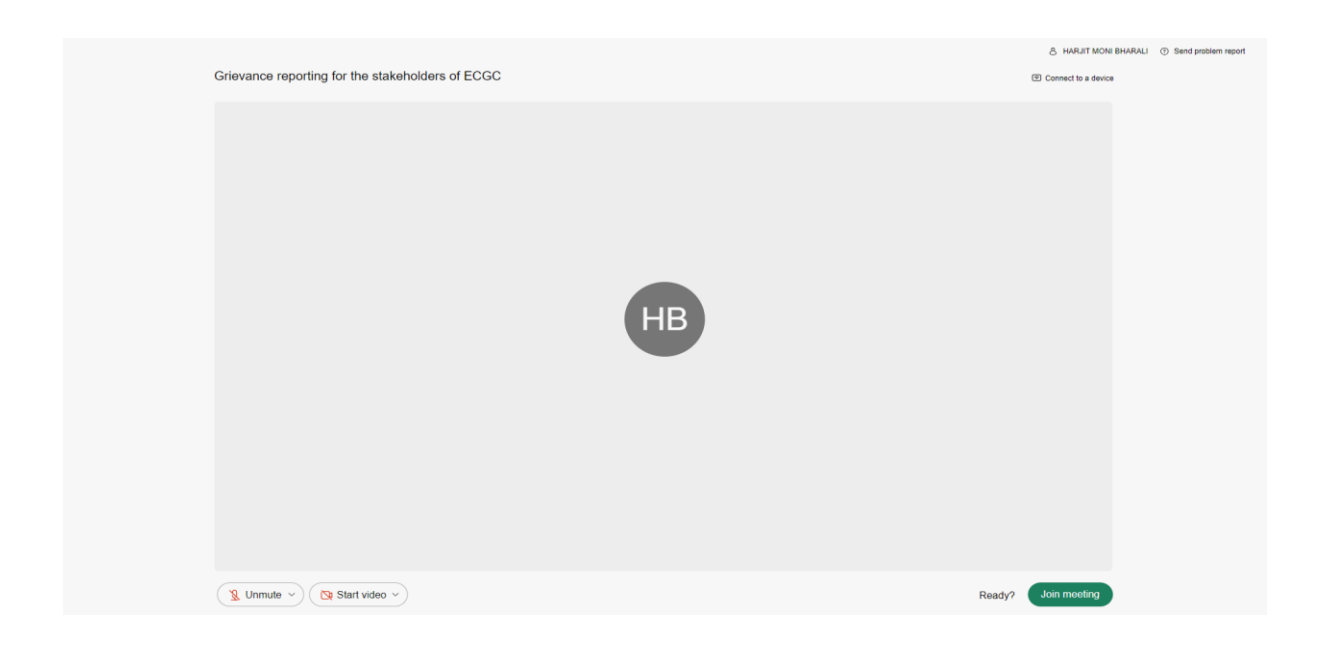

7. Allow to use the microphone in the pop-up and select appropriate audio settings from Audio Connections settings. Use "Mute" "unmute" button for mic settings adjustments.

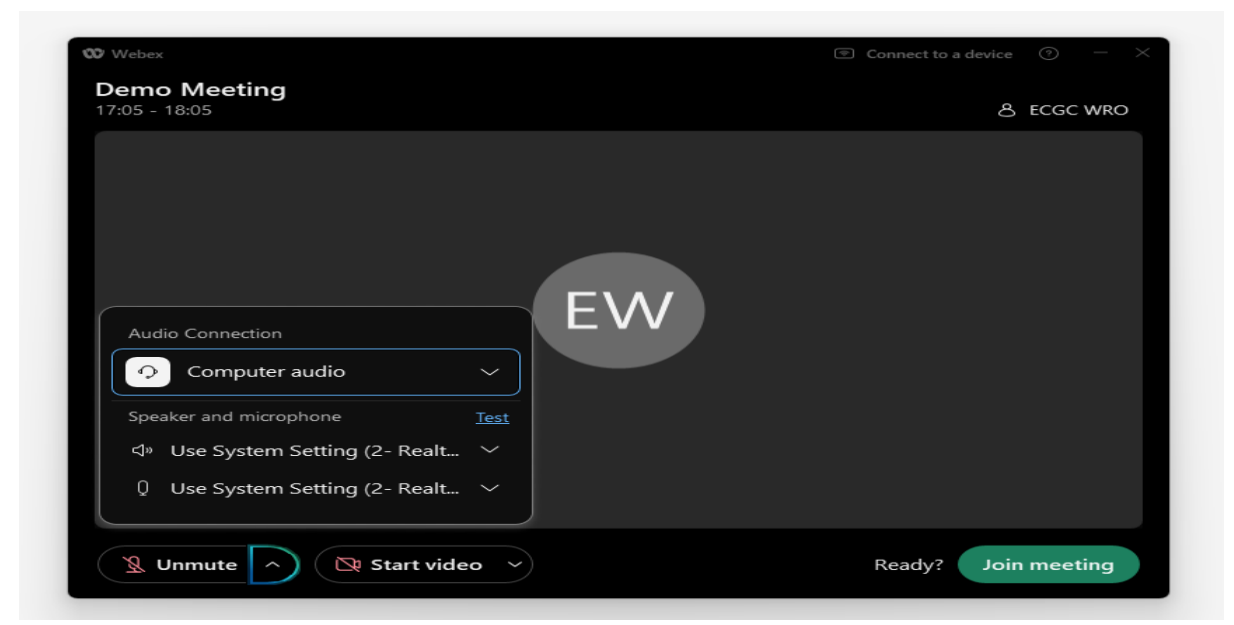

8. Click on start video, if you wish to switch on your system camera.